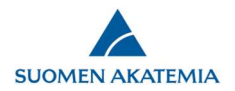

## Anvisningar: Sök publikationer i publikationsdatatjänsten VIRTA

Publikationsuppgifterna av de publikationer som du anser vara de viktigaste för ditt projekt (högst 10 publikationer för projektet, högst 20 för konsortieprojekt) inmatas på fliken *Publikationer*. Uppgifterna hämtas från publikationsdatatjänsten VIRTA (*Sök publikation*). Om en publikations uppgifter inte hittas i publikationsdatatjänstens VIRTA kan du mata in uppgifterna manuellt (*Lägg till publikation*). Viktigaste publikationer skrivs ut på pdf-versionen av ansökan enligt författare och år. På fliken Bilagor ska du dessutom bifoga en fullständig publikationsförteckning till din ansökan.

| Utlysningskungörelsen<br>Anvisningar för denna<br>ransieringsform   | 1. Personuppgifter/CV 2. Konsortieparter 3. Allmän beskrivning 4. Abstrakt 5. Forskningsplan                                                                                                    |  |  |  |  |
|---------------------------------------------------------------------|----------------------------------------------------------------------------------------------------|--|--|--|--|
|                                                                     | ▲ 6. Viktigaste publikationer       7. Mobilitet       8. Kopplingar       9. Ethical aspects       10. Projektets finansiering                                                                                                    |  |  |  |  |
| ndarguide                                                           | 11. Ansvariga ledarens arbetstid och avlöning inom projektet 12. Offentlig projektbeskrivning 13. Bilagor 14. Lämna in ansökan                                                                                                    |  |  |  |  |
| raga och tyck till<br>Ansökan i pdf-format<br>Visa forskningsplanen | 15. Fullmakt                                                                                                    |  |  |  |  |
|                                                                     | Utlysning: Testutlysning 2019: DESSA ANSÖKNINGAR BEHANDLAS INTE AV FINLANDS AKADEMI<br>Tid kvar att fylla i ansökan: 4 dag(ar) 1 h 57 min. 49 sel                                                                                                    |  |  |  |  |
|                                                                     | Spara och gå tillbaka Spara Spara och fortsätt ×                                                                                                    |  |  |  |  |
|                                                                     | <ul> <li>Details on publications may also be entered manually. Obligatory information: author(s), due, year of publication, name of series/journal, type of publication (will not show in the PDF version of the application)</li> <li>Append a complete list of publications to the application under Appendices</li> </ul> |  |  |  |  |
|                                                                     | Publikationer                                                                                                    |  |  |  |  |
|                                                                     | Publikationer                                                                                                    |  |  |  |  |
|                                                                     | Publikationer          Inga publikationer         Lägg till minst en publikation eller välj "Inga publikationer".                                                                                                    |  |  |  |  |
|                                                                     | Publikationer         Inga publikationer         Lägg till minst en publikation eller välj "Inga publikationer".         Publiceringsår       Typ av publikation         Publikationens författare       Publikationens namn                                                                                                 |  |  |  |  |

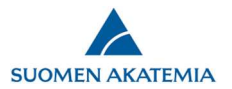

För att söka publikationer i publikationsdatatjänsten VIRTA ska du trycka på Sök publikation, inmata skribentens namn och trycka på Sök. Vänligen observera att publikationssökningen kan ta några minuter.

| Skrivbord Öppna utlysr                                                                                                    | ingar Mina ansökningar Rapporter Utlåtanden Mina uppgifter Logga ut                                                                                                    |
|----------------------------------------------------------------------------------------------------|----------------------------------------------------------------------------------------------------|
| <ul> <li>&gt;&gt;&gt;&gt;&gt;&gt;&gt;&gt;&gt;&gt;&gt;&gt;&gt;&gt;&gt;&gt;&gt;&gt;&gt;&gt;&gt;&gt;&gt;&gt;&gt;&gt;&gt;&gt;&gt;&gt;&gt;&gt;</li></ul> | 1. Personuppgifter/CV       2. Konsortieparter       A 3. Allmän beskrivning       A 4. Abstrakt       A 5. Forskningsplan         A 6. Viktigaste publikationer       7. Mobilitet       A 8. Kopplingar       A 9. Ethical aspects       A 10. Projektets finansiering         11. Ansvariga ledarens arbetstid och avlöning inom projektet       A 12. Offentlig projektbeskrivning       A 13. Bilagor       14. Lämna in ansökan         15. Fullmakt |
| Ansökan i pdf-format<br>Visa forskningsplanen<br>Sök publikationer                                                                                  | Utlysning: Testihaku_tuotanto 10082018 Tid kvar att fylla i ansökan: 15 dag(ar) 23 h 39 min. 5 sek.                                                                                                    |
| Sökningen gäller u<br>Efternamn och Efte<br>Författarens namn                                                                                       | ppgifterna om publikationens författare, dvs. alla författare som listats i den ursprungliga publikationen. Sökningen ger samma resultat med sökvillkoren <i>Förnamn</i><br>rnamn Förnamn. Du kan också söka med en del av ett namn, t.ex. <i>Förn Eftern</i> .<br>forsström laura ×                                                                                                    |
| Sök                                                                                                    | Avbryt Överför till blanketten                                                                                                    |
|                                                                                                    |                                                                                                    |

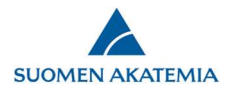

## Kryssa för de publikationer som du vill överföra till ansökan och tryck på Överför till blanketten. Spara fliken.

×

## Sök publikationer i publikationsdatatjänsten VIRTA

Sökningen gäller uppgifterna om publikationens författare, dvs. alla författare som listats i den ursprungliga publikationen. Sökningen ger samma resultat med sökvillkoren Förnamn Efternamn och Efternamn Förnamn. Du kan också söka med en del av ett namn, t.ex. Förn Eftern.

| Författarens n | amn forsströ                                                                                        | öm laura                                                                                                    |                                               |                                 |                                                                  |                           |   |
|----------------|----------------------------------------------------------------------------------------------------|----------------------------------------------------------------------------------------------------|-----------------------------------------------|---------------------------------|------------------------------------------------------------------|---------------------------|---|
| Sök            |                                                                                                    |                                                                                                    |                                               |                                 |                                                                  |                           |   |
| L              | Kahilainen, Kimmo;<br>Forsström, Laura; ,                                                           | ecosystems                                                                                                    |                                               | Assessment                      | Press, Denmark                                                   | yliopisto                 | ^ |
| 2013           | Forsström, Laura; Roiha,<br>Toni; Rautio, Milla                                                     | Responses of<br>microbial food web<br>to increased<br>allochthonous<br>DOM in an<br>oligotrophic<br>subarctic lake | Aquatic Microbial<br>Ecology vol:68 nro:2     | Aquatic Microbial<br>Ecology    |                                                                  | Helsingin<br>yliopisto    |   |
| <b>√</b> 2014  | Mariash, Heather<br>L.;Devlin,<br>Shawn;Forsström,<br>Laura;Jones,<br>Roger;Rautio, Milla           | Benthic mats offer<br>a potential subsidy<br>to pelagic<br>consumers in<br>tundra pond food<br>webs                | Limnology and<br>Oceanography vol:59<br>nro:3 |                                 | American<br>Society of<br>Limnology and<br>Oceanography,<br>Inc. | Jyväskylän<br>yliopisto   |   |
| 2014           | Weckström, Jan;<br>Hanhijärvi, Sami Tapio;<br>Forsström, Laura;<br>Kuusisto, Esko; Korhola,<br>Atte | Reconstructing<br>lake ice cover in<br>subarctic lakes<br>using a diatom-<br>based inference<br>model              | Geophysical Research<br>Letters vol:41 nro:6  | Geophysical Research<br>Letters |                                                                  | Helsingin<br>yliopisto    | l |
| 2014           | Jan Weckström; Sami<br>Hanhijärvi; Laura<br>Forsström; Esko Kuusisto;<br>Atte Korhola               | Reconstructing<br>lake ice cover in<br>subarctic lakes<br>using a diatom-<br>based inference<br>model              | Geophysical Research<br>Letters vol:41 nro:6  |                                 |                                                                  | Suomen<br>ympäristökeskus | ~ |

Avbryt Överför till blanketten

1

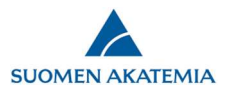

Om du vill kan du inmata publikationsuppgifter manuellt genom att trycka på *Lägg till publikation*. De rödmarkerade fälten i bilden nedan är obligatoriska fält. Spara fliken efter du har inmatat publikationsuppgifter. Om du inte har alla de uppgifter om en publikation som markerats som obligatoriska kan du hoppa över textfältet genom att slå in ett mellanslag.

| Sök publikationer i publikationsdatatjän   | sten VIRTA |           | 3                  |  |  |
|--------------------------------------------|------------|-----------|--------------------|--|--|
| Publikationens projekt                     |            |           |                    |  |  |
| Typ av publikation                         |            | Välj      | $\sim$             |  |  |
| Publikationens författare                  |            |           | $\bigcirc$         |  |  |
| Publiceringsår                             |            |           |                    |  |  |
| Publikationens namn                        |            |           |                    |  |  |
|                                            |            |           |                    |  |  |
| lidskriftens/seriens namn                  |            |           |                    |  |  |
| Argăng                                     |            |           |                    |  |  |
| Nummer                                     |            |           |                    |  |  |
| Sidor                                      |            |           |                    |  |  |
| Artikelns nummer                           |            |           |                    |  |  |
| ISSN                                       |            |           |                    |  |  |
| (i)                                        |            |           |                    |  |  |
| Värdpublikationens namn                    |            |           |                    |  |  |
| Värdpublikationens redaktörer              |            |           |                    |  |  |
| Förläggare                                 |            |           |                    |  |  |
| ISBN                                       |            |           |                    |  |  |
| Konferensens etablerade namn               |            |           |                    |  |  |
|                                            |            |           |                    |  |  |
| DOI-nummer                                 |            |           |                    |  |  |
| Permanent webbadress                       |            |           |                    |  |  |
| Fri tillgänglighet                         |            | Välj      | $\checkmark$       |  |  |
| Parallella kopior av publikationen har sp  | arats      | Välj      | $\checkmark$       |  |  |
| Adress till webbversion av parallell kopia |            |           |                    |  |  |
| 5 (11) (11) (11) (11) (11)                 |            |           |                    |  |  |
| Publikationens forskningsområde            |            | Välj      | ~                  |  |  |
|                                            |            | Välj      | ~                  |  |  |
|                                            |            | Välj      | ~                  |  |  |
|                                            |            | Välj      | ~                  |  |  |
|                                            |            | Välj      | ×                  |  |  |
| Dublikation on intermedian dia aire        |            | Valj      | ¥                  |  |  |
| Tratementionens internationella niva       |            | Valj      | ~                  |  |  |
| Internationell sampublikation              |            | vaij      | ¥                  |  |  |
|                                            |            | vaij      | •                  |  |  |
| Källdatabasens kod                         |            |           |                    |  |  |
| Nyckelord                                  |            |           |                    |  |  |
| Publikationens språk                       |            |           |                    |  |  |
| Orcid-id                                   | Förnamn    | Eftername | Orcid-id           |  |  |
|                                            |            |           |                    |  |  |
|                                            | -          | U         | Lägg till Orgid id |  |  |
|                                            |            |           |                    |  |  |